# Registering an Account:

**Register Page:** On most websites, you'll find a **Log in**, at the top right corner of the home page.

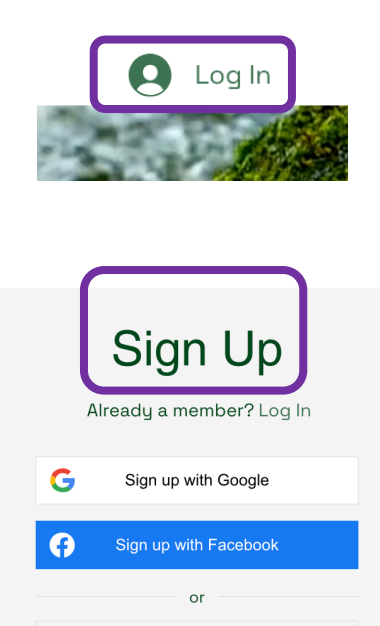

Sign up with email

Choose a Sign-Up Method

- **Sign up with Google**: Click on the **Sign up with Google** button and select your Google account to continue.
- **Sign up with Facebook**: Click on the **Sign up with Facebook** button and log in to your Facebook account to proceed.
- Sign up with email: Click on Sign up with email, then enter your email address, create a password, and follow the on-screen instructions.

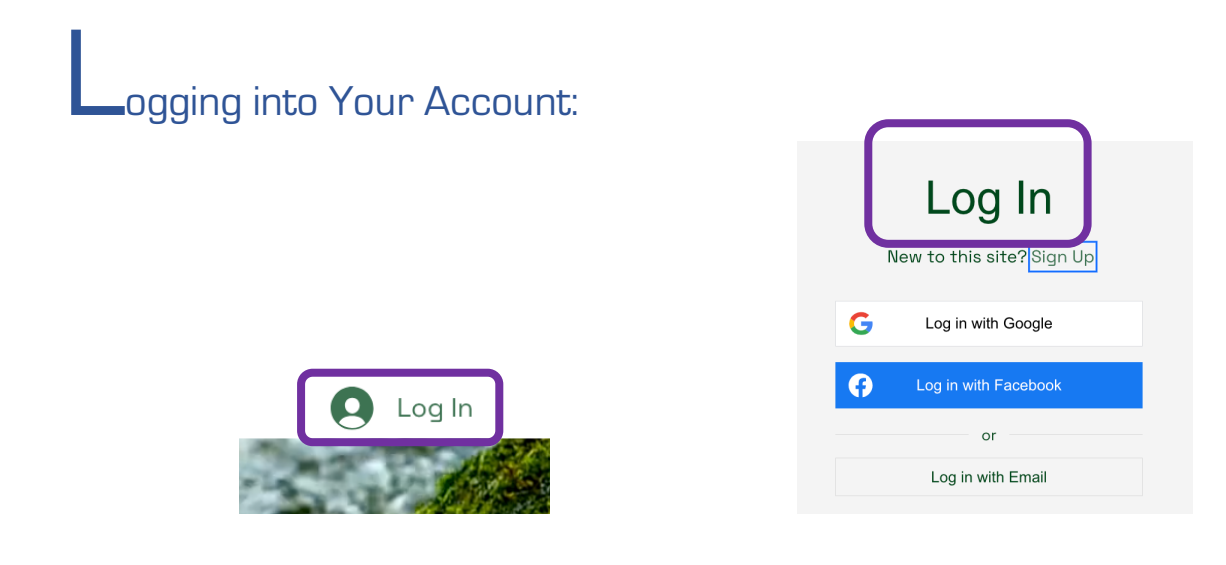

- Log in with Google: Click on the Log in with Google button and select your Google account to continue.
- Log in with Facebook: Click on the Log in with Facebook button and log in to your Facebook account to proceed.
- Log in with email: Click on Log in with email, then enter your email address, and the password, and follow the on-screen instructions.

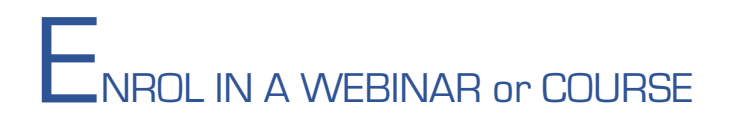

**Choose the webinars or course**: choose the webinar or course, find the **Book Now** button for individual session, or **Explore Plans** for the whole series of webinars and workshop.

| Explore our courses, webinars and services to enhance your skills and become a confident,<br>knowledgeable Homeopathic Practitioner. |                                                                        |                                                         |  |  |
|----------------------------------------------------------------------------------------------------|------------------------------------------------------------------------|---------------------------------------------------------|--|--|
| Live Webinars & Workshops Online Courses Mentorship & Consultations                                                                  |                                                                        |                                                         |  |  |
|                                                                                                    |                                                                        |                                                         |  |  |
| Web                                                                                                    | inars and Worksh                                                       | nops                                                    |  |  |
| Web                                                                                                    | pinars and Workst                                                      | nops                                                    |  |  |
| German New Medicine<br>& Homeopathy                                                                                                  | Dinars and Works<br>Masterclass: The<br>Narayani Remedies              | 10DS<br>HiP – In Clinic<br>Sessions                     |  |  |
| German New Medicine<br>& Homeopathy<br>Read More                                                                                     | Vinars and Works<br>Masterclass: The<br>Narayani Remedies<br>Read More | NODS<br>HiP – In Clinic<br>Sessions<br><u>Read More</u> |  |  |
| German New Medicine<br>& Homeopathy<br>Read More                                                                                     | Masterclass: The<br>Narayani Remedies<br>Read More                     | HiP – In Clinic<br>Sessions<br>Read More                |  |  |

#### Purchasing the individual session use Book me

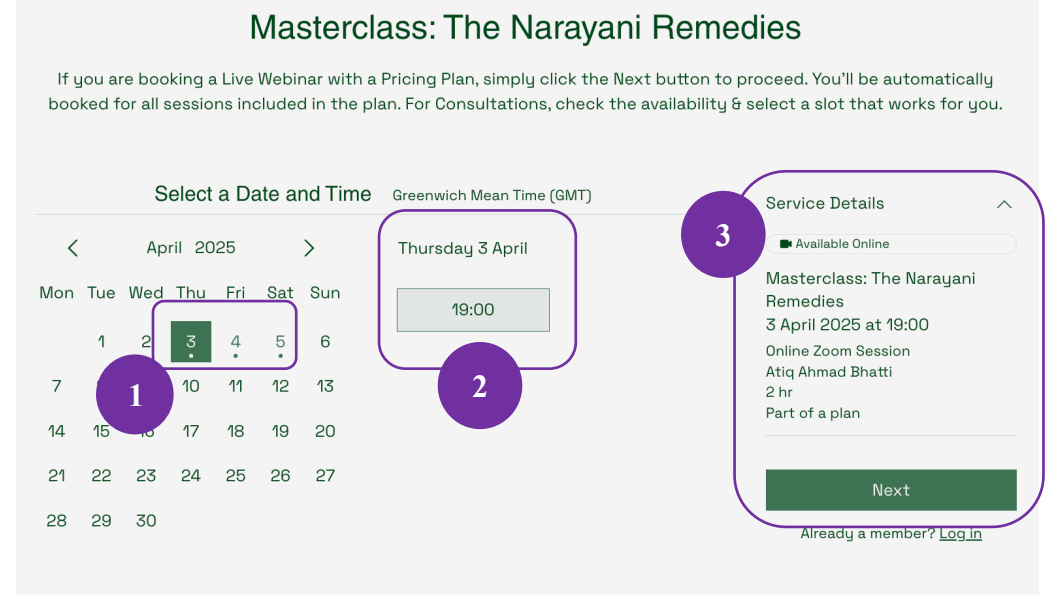

- 1. The dates with dots underneath are the date for individual webinars
- 2. Check the date and time, time is in GMT in 24hr format
- 3. Check the service details, and press Next

Purchasing series of webinars and Course use Explore plan

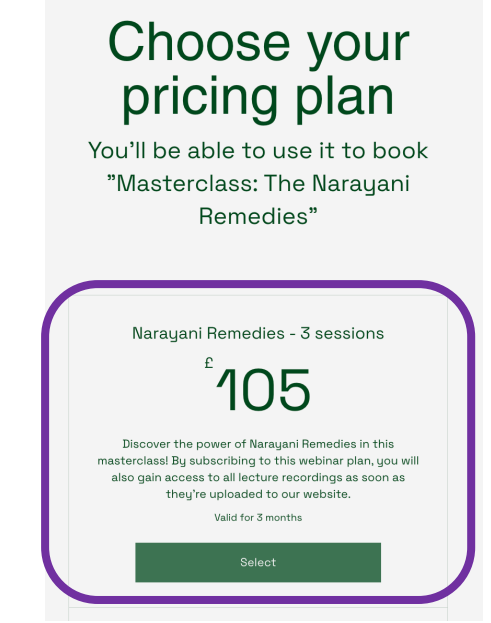

- Check the details and Select
- Sign up / Log in to continue

## Checkout

| 1 Sign Up<br>Fo purchase this plan and use its benefits in the future, log in to your<br>account or sign up. |        | Order summary                                 |         |
|----------------------------------------------------------------------------------------------------|--------|-----------------------------------------------|---------|
| Sign Up                                                                                                    | Log In | sessions<br>Duration: 3 months<br>Sessions: 3 |         |
| 2 Payment                                                                                                    |        |                                               |         |
|                                                                                                    |        | Total                                         | £105.00 |
|                                                                                                    |        | Secure Checkout                               |         |

- Fill out the form for payment and follow website instruction.
- You will receive an email confirmation for your booking.
- You can also check the message from Notification bell at the top right corner.

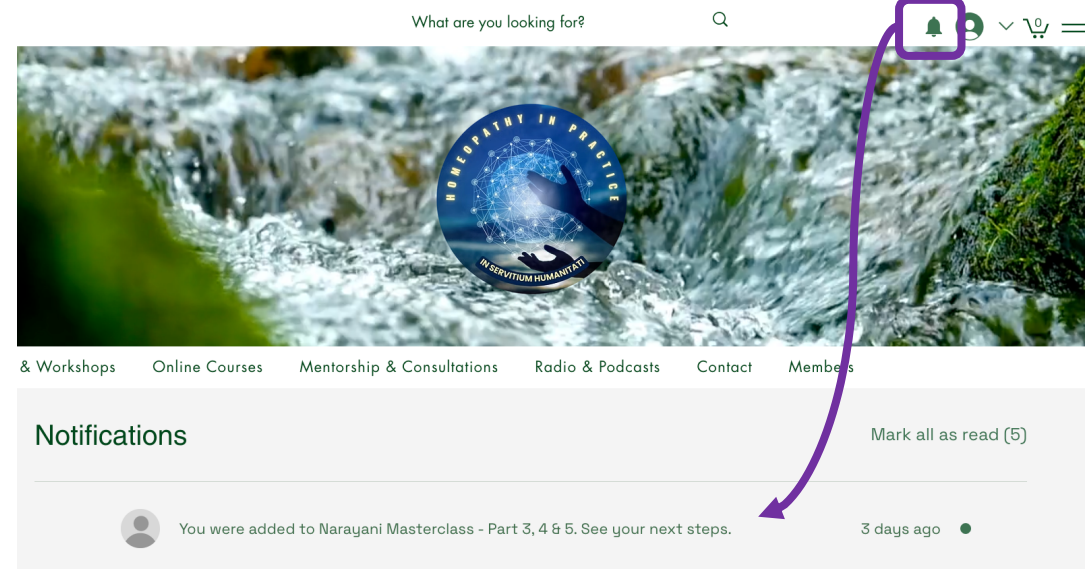

## Heview Webinar / Course materials within expiry period

- 1. Log in to the website
- 2. Find My Online Courses

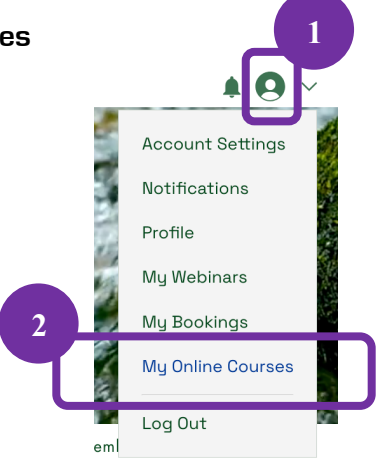

## 3. View Program

## Programs

Track the progress of your programs.

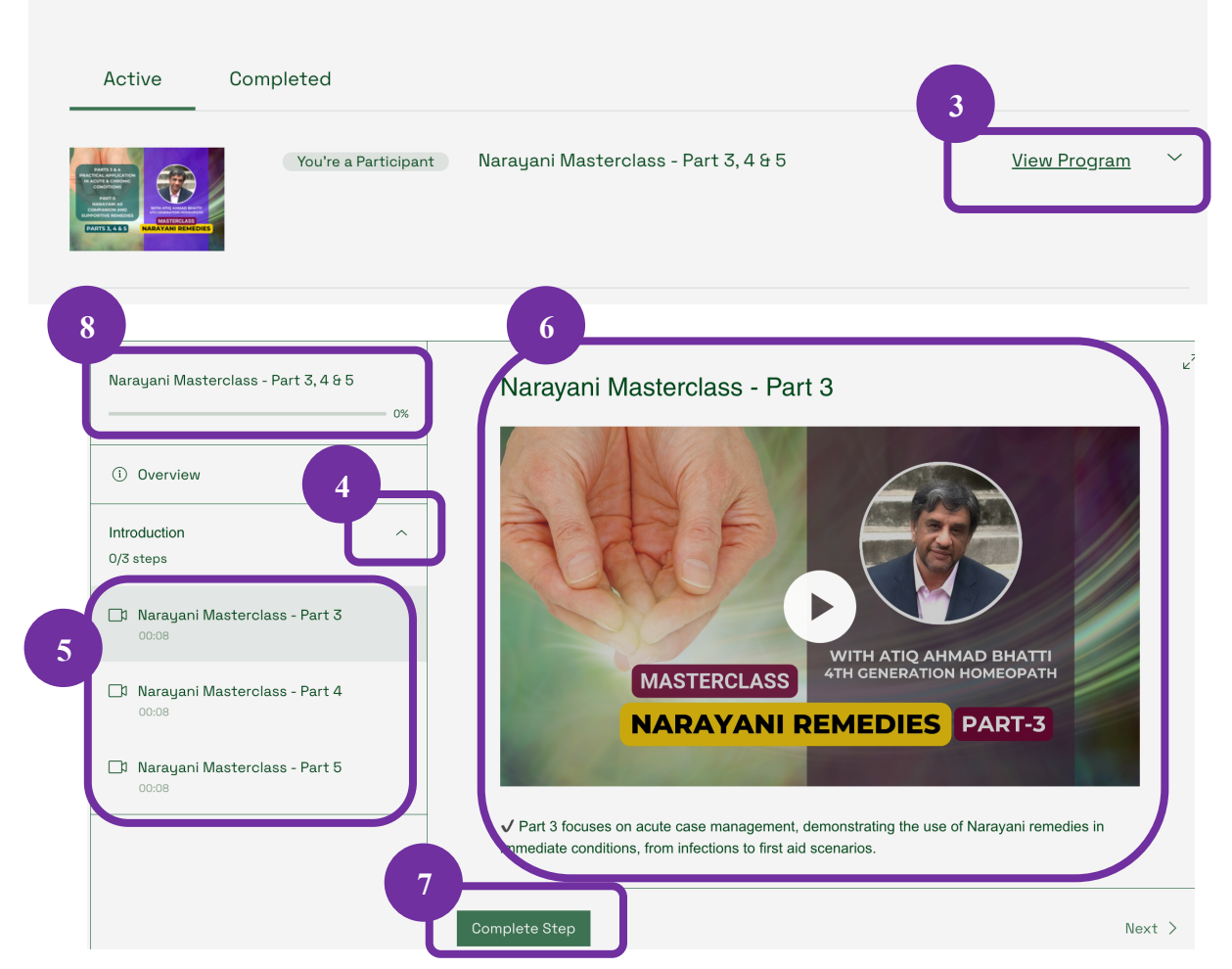

- 4. Under Overview, click the **chevron** <sup>^</sup> to expand the available recordings list.
- 5. Choose the one you want to view.
- 6. Play the webinar / course.
- 7. Click **Complete Step** in order to get the **Master class** certificate after completed whole course.
- 8. Check your course progress here to see the percentage of completion.